## Accessing Program Review Data Updated Fall 2013

1) Click on the "Colleague Resources" the third tab located in the top left corner

| 2/     | 2                         | site                                        | Po                    | rtal                                                                                                    |    | Search this site       |
|--------|---------------------------|---------------------------------------------|-----------------------|----------------------------------------------------------------------------------------------------|----|------------------------|
| Home   | Staff                     | Colleague Resources                         | Committees            | District Resources                                                                                             |    |                        |
| Home   | > Staff                   | 62                                          | WebAdviso             | or and the second second second second second second second second second second second second second second s |    |                        |
| т<br>< | oday's D<br>Octob<br>Octo | ate: Thursday,<br>ber 24, 2013<br>ober 2013 | Students<br>Employees | 3                                                                                                    | 23 | los medanos<br>COLLEGE |

2) Click on the "Microsoft SQL Reporting Services" icon

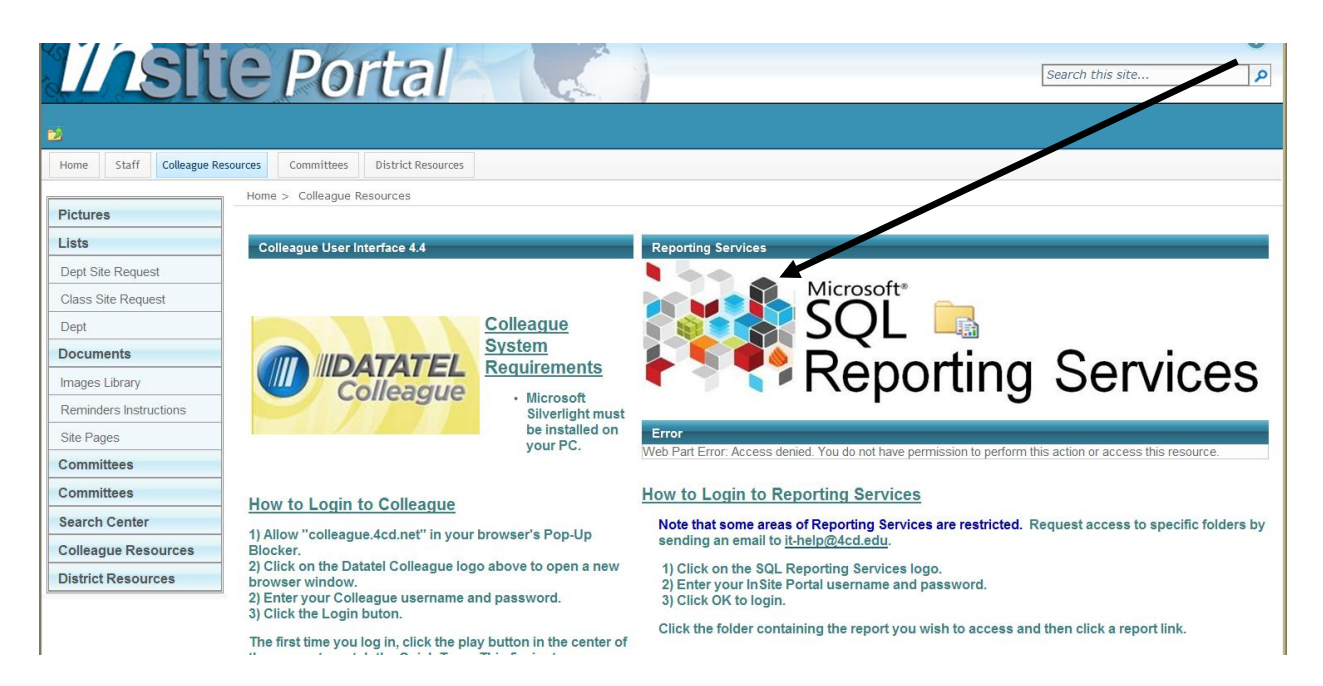

3) Login using your InSite or Webadvisor login and password

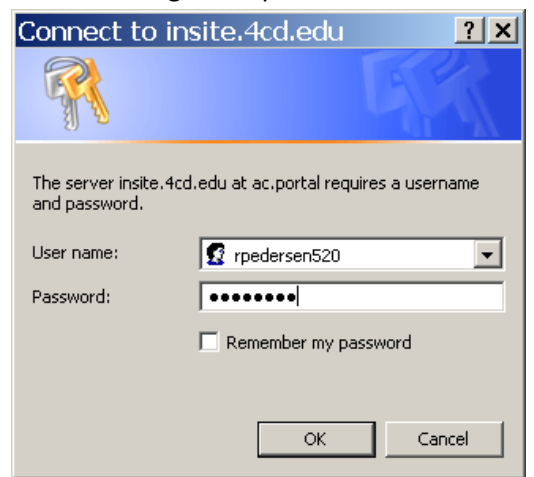

- 4) Click on the "Research Department" Folder
- 5) Click on the "LMC REPORTS" folder

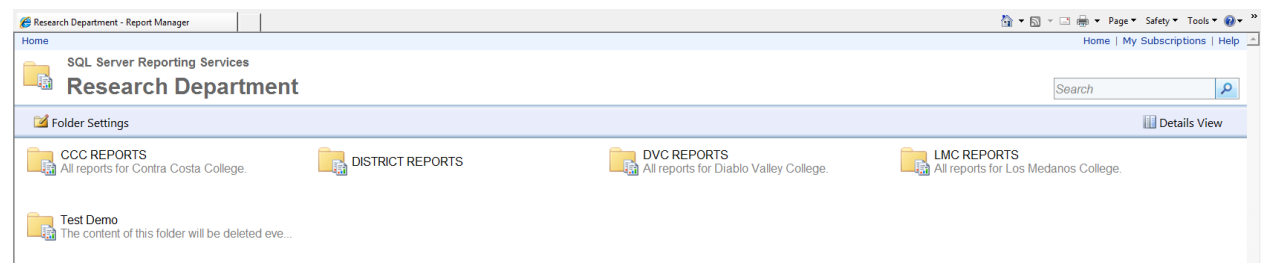

6) Click on the "PROGRAM REVIEW" folder

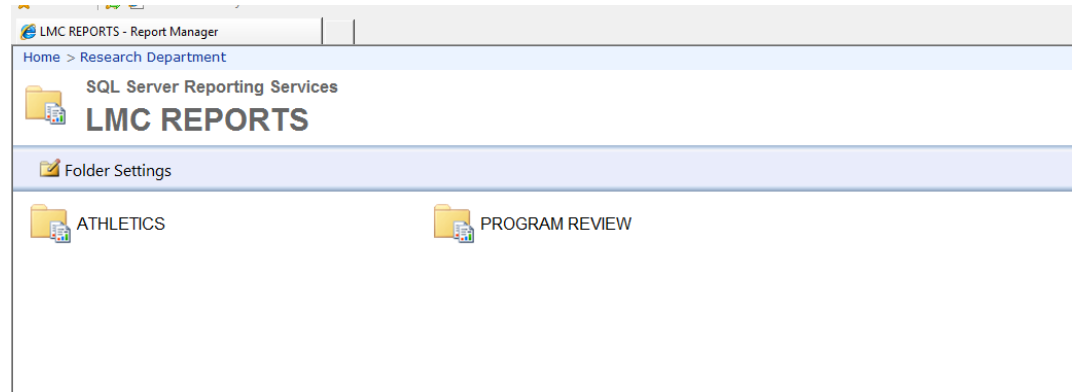

 Instructional Programs click on "Los Medanos College Instructional Program Review". Student Services Programs click on "Los Medanos College Student Services Program Review". The example provided is Instructional Program Review.

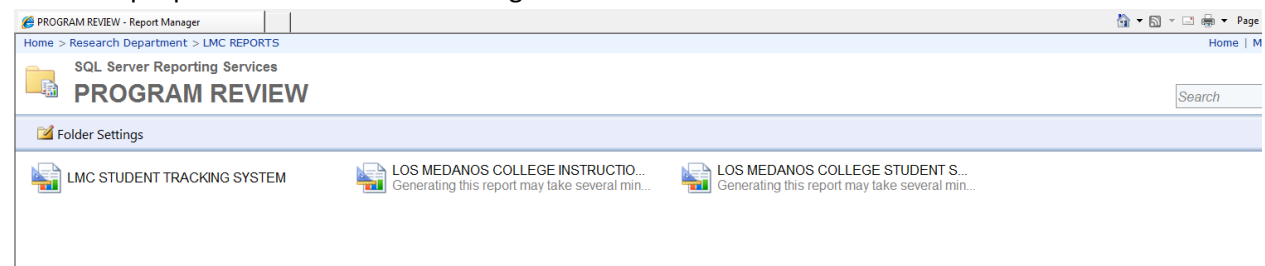

## 8) Select your unit/program

| 🝯 LOS MEDANOS COLI | LEGE INSTRUCTIONAL PROG                                                                                                    |         |                     |                                   |             |
|--------------------|----------------------------------------------------------------------------------------------------|---------|---------------------|-----------------------------------|-------------|
| Home > Research [  | Department > LMC REPORTS > PROGRAM R                                                                                                    | EVIEW > | LOS MEDANOS COLLE   | GE INSTRUCTIONAL PRO              | GRAM REVIEW |
| PROGRAM / UNIT     | <select a="" value=""><br/><select a="" value=""></select></select>                                                                                                    | •       | Report Ending Term: | <select a="" value=""> 💌</select> |             |
|                    | Administration of Justice<br>Appliance Service Technology<br>Arts/Humanities/Graphic Communications<br>Astronomy<br>Athletes<br>Automotive Technology<br>Behavioral Science<br>Biological Sciences<br>Brentwood Non-departmental<br>Business<br>Chemistry<br>Child Development<br>Computer Science<br>Cooperative Education<br>Counseling<br>Dramatic Arts<br>Electrical/Electronic Technology<br>EMS<br>English – Developmental<br>English – Developmental<br>English – Developmental<br>Environmental Science<br>Fire Technology<br>Journalism<br>Licensed Vocational Nursing<br>Math – Developmental<br>Math – Transfer | •       |                     |                                   |             |

 Select the "Report Ending Term". This will give you data for the selected term and the previous 6 semesters prior to the selected term.

| 🟉 LOS MEDANOS COL | LEGE INSTRUCTIONAL PROG   |                    |                     |                                   |              |  |
|-------------------|---------------------------|--------------------|---------------------|-----------------------------------|--------------|--|
| Home > Research [ | Department > LMC REPORT   | S > PROGRAM REVIEW | > LOS MEDANOS COLLE | GE INSTRUCTIONAL PRO              | OGRAM REVIEW |  |
|                   |                           |                    |                     |                                   |              |  |
| PROGRAM / UNIT    | Administration of Justice | •                  | Report Ending Term: | <select a="" value=""> -</select> |              |  |
|                   |                           |                    |                     | <select a="" value=""></select>   |              |  |
|                   |                           |                    |                     | Spring 2013                       |              |  |
|                   |                           |                    |                     | Spring 2012                       |              |  |
|                   |                           |                    |                     | Fall 2011                         |              |  |
|                   |                           |                    |                     | Spring 2011                       |              |  |
|                   |                           |                    |                     | Fall 2010                         |              |  |
|                   |                           |                    |                     |                                   |              |  |
|                   |                           |                    |                     |                                   |              |  |
|                   |                           |                    |                     |                                   |              |  |
|                   |                           |                    |                     |                                   |              |  |
|                   |                           |                    |                     |                                   |              |  |
|                   |                           |                    |                     |                                   |              |  |
|                   |                           |                    |                     |                                   |              |  |
|                   |                           |                    |                     |                                   |              |  |
|                   |                           |                    |                     |                                   |              |  |
|                   |                           |                    |                     |                                   |              |  |
|                   |                           |                    |                     |                                   |              |  |
|                   |                           |                    |                     |                                   |              |  |
|                   |                           |                    |                     |                                   |              |  |
|                   |                           |                    |                     |                                   |              |  |
|                   |                           |                    |                     |                                   |              |  |
|                   |                           |                    |                     |                                   |              |  |
|                   |                           |                    |                     |                                   |              |  |
|                   |                           |                    |                     |                                   |              |  |
|                   |                           |                    |                     |                                   |              |  |
|                   |                           |                    |                     |                                   |              |  |

| 10) | Click | the | "View | Report" | button |
|-----|-------|-----|-------|---------|--------|
|-----|-------|-----|-------|---------|--------|

| COS MEDANOS COLLEGE INSTRUCTIONAL PROG                                                                       | 🏠 🕶 🗔 👻 🗔 👻 Page 🔻 Safety 🖛 Tools 💌 😢 🖛 🎽 |
|----------------------------------------------------------------------------------------------------|-------------------------------------------|
| Home > Research Department > LMC REPORTS > PROGRAM REVIEW > LOS MEDANOS COLLEGE INSTRUCTIONAL PROGRAM REVIEW | Home   My Subscriptions   Help 📥          |
| PROGRAM / UNIT Administration of Justice  Report Ending Term: Fail 2012                                      | View Report                               |

-

11) Notice that there are 5 pages of data. You can page through the pages by clicking on the arrows next to the page numbers.

|                        | - pa8e                   |                | /            |          |               |                |            |         |           |           |                       |
|------------------------|--------------------------|----------------|--------------|----------|---------------|----------------|------------|---------|-----------|-----------|-----------------------|
| 🟉 LOS MEDANOS C        | OLLEGE INSTRUCTIONA      | L PROG.        |              |          |               |                |            |         |           |           |                       |
| Home > Researc         | h Department > LM        | C REPORTS >    | PROGRAM RE   | VIEW > I | LOS MEDANO    | S COLLEGE INS  | TRUCTIONAL | PROGRAM | REVIEW    |           |                       |
| PROGRAM / UNI          | T Administration o       | of Justice     | 1            | •        | Report Endin  | g Term: Fall 2 | 012        | •       | •         |           |                       |
|                        | of 5 🕨 🔰                 | 100%           | •            |          | Find   Next   | ه • الج        | ۵ 🕄        |         |           |           |                       |
| LMC INT<br>Administrat | RUCTION                  | AL PRC<br>e    | GRAM         | REV      | IEW           |                |            |         |           |           | 10/25/2013 1:33:48 PM |
| TERM                   | DEPARTMENT               | SUBJECT        | COURSE<br>NO | MAX      | CURRENT       | CENSUS         | FTES       | FTEF    | FTES/FTEF |           |                       |
| 1 2010SP               |                          |                | TOTAL ==>    | 469      | 445           | 524            | 52.787     | 2.200   | 23.994    |           |                       |
| 1 2010FA               |                          |                | TOTAL ==>    | 460      | 369           | 435            | 43.840     | 2.200   | 19.927    |           |                       |
| 3 2011SP               |                          |                | TOTAL ==>    | 425      | 351           | 446            | 44.953     | 2.000   | 22.477    |           |                       |
| 1 2011FA               |                          |                | TOTAL ==>    | 415      | 365           | 417            | 42.060     | 2.000   | 21.030    |           |                       |
| 2012SP                 |                          |                | TOTAL ==>    | 375      | 330           | 360            | 36.000     | 1.800   | 20.000    |           |                       |
| 1 2012FA               |                          |                | TOTAL ==>    | 415      | 385           | 429            | 43.507     | 2.000   | 21.753    |           |                       |
| Data captured from S   | SQL_snapshot on 10/25/20 | 113 1:33:52 PM | A            | dminist  | tration of Ju | ustice Produc  | tivity     |         |           |           |                       |
| 25 -                   | 24.0                     |                |              | 22.5     | 21            | .0             |            | 21.8    |           | FTES/FTEF |                       |
| 20-<br>出 15-           |                          | 1              | 9.9          |          | _             | 2              | 0.0        |         |           |           |                       |
| IL JOINT 10-           |                          |                |              |          |               |                |            |         |           |           |                       |

12) You can export your data to Excel (recommended) by clicking on the "Save" icon and choosing Excel in the dropdown box. 

|                                                                  | -              |         |                                                                  |                                        |                                         |                                                                                             | 0.5                                                    | -                                                 | <b>^</b>                                                    |                       |
|------------------------------------------------------------------|----------------|---------|------------------------------------------------------------------|----------------------------------------|-----------------------------------------|---------------------------------------------------------------------------------------------|--------------------------------------------------------|---------------------------------------------------|-------------------------------------------------------------|-----------------------|
| 4 4 1                                                            | of 5 🕨 🕅       | 100%    | 3                                                                |                                        | Find   Next                             | <b>B</b> , • ()                                                                             | ÷                                                      |                                                   |                                                             |                       |
|                                                                  | PUCTION        |         |                                                                  | DEV                                    | TE\M                                    | XML file                                                                                    | e with repor                                           | t data                                            |                                                             | 10/25/2013 1:33:48 PM |
| dministra                                                        | tion of Justic |         | GIVAN                                                            |                                        | ~                                       | PDF                                                                                         | oning delin                                            |                                                   |                                                             |                       |
|                                                                  |                | -       |                                                                  |                                        |                                         | МНТМ                                                                                        | . (web archi                                           | ive)                                              |                                                             |                       |
| Productivity                                                     |                |         |                                                                  |                                        |                                         | Excel                                                                                       |                                                        |                                                   |                                                             |                       |
|                                                                  |                |         |                                                                  |                                        | TIFF file                               |                                                                                             |                                                        |                                                   |                                                             |                       |
|                                                                  |                |         |                                                                  |                                        |                                         |                                                                                             |                                                        |                                                   |                                                             |                       |
| TERM                                                             | DEPARTMENT     | SUBJECT | COURSE                                                           | MAX                                    | CURRENT                                 | Word                                                                                        | FTES                                                   | FTEF                                              | FTES/FTEF                                                   |                       |
| TERM                                                             | DEPARTMENT     | SUBJECT | COURSE<br>NO                                                     | MAX                                    | CURRENT                                 | Word<br>CENSUS                                                                              | FTES                                                   | FTEF                                              | FTES/FTEF                                                   |                       |
| TERM<br>1 2010 SP                                                | DEPARTMENT     | SUBJECT | COURSE<br>NO<br>TOTAL ==>                                        | MAX<br>469                             | CURRENT<br>445                          | Word<br>CENSUS<br>524                                                                       | FTES<br>52.787                                         | FTEF<br>2.200                                     | FTES/FTEF<br>23.994                                         |                       |
| TERM<br>1 2010 SP<br>2010FA                                      | DEPARTMENT     | SUBJECT | COURSE<br>NO<br>TOTAL ==><br>TOTAL ==>                           | MAX<br>469<br>460                      | CURRENT 445 369                         | Word<br>CENSUS<br>524<br>435                                                                | FTES<br>52.787<br>43.840                               | FTEF<br>2.200<br>2.200                            | FTES/FTEF<br>23.994<br>19.927                               |                       |
| TERM<br>2010SP<br>2010FA<br>2011SP                               | DEPARTMENT     | SUBJECT | COURSE<br>NO<br>TOTAL ==><br>TOTAL ==>                           | MAX<br>469<br>460<br>425               | CURRENT<br>445<br>369<br>351            | Word<br>CENSUS<br>524<br>435<br>446                                                         | FTES<br>52.787<br>43.840<br>44.953                     | FTEF<br>2.200<br>2.200<br>2.000                   | FTES/FTEF<br>23.994<br>19.927<br>22.477                     |                       |
| TERM                                                             | DEPARTMENT     | SUBJECT | COURSE<br>NO<br>TOTAL ==><br>TOTAL ==><br>TOTAL ==>              | MAX<br>469<br>460<br>425<br>415        | CURRENT 445<br>369<br>351<br>365        | Word           CENSUS           524           435           446           417               | FTES<br>52.787<br>43.840<br>44.953<br>42.060           | FTEF<br>2.200<br>2.200<br>2.000<br>2.000          | FTES/FTEF<br>23.994<br>19.927<br>22.477<br>21.030           |                       |
| TERM<br>2010SP<br>2010FA<br>2011SP<br>2011FA<br>2011FA<br>2012SP | DEPARTMENT     | SUBJECT | COURSE<br>NO<br>TOTAL ==><br>TOTAL ==><br>TOTAL ==><br>TOTAL ==> | MAX<br>469<br>460<br>425<br>415<br>375 | CURRENT 445<br>369<br>351<br>365<br>330 | Word           CENSUS           524           435           446           417           360 | FTES<br>52.787<br>43.840<br>44.953<br>42.060<br>36.000 | FTEF<br>2.200<br>2.200<br>2.000<br>2.000<br>1.800 | FTES/FTEF<br>23.994<br>19.927<br>22.477<br>21.030<br>20.000 |                       |

13) A file download box will appear asking if you would like to open or save the file. Click on the open button and the report will has been exported to Excel.

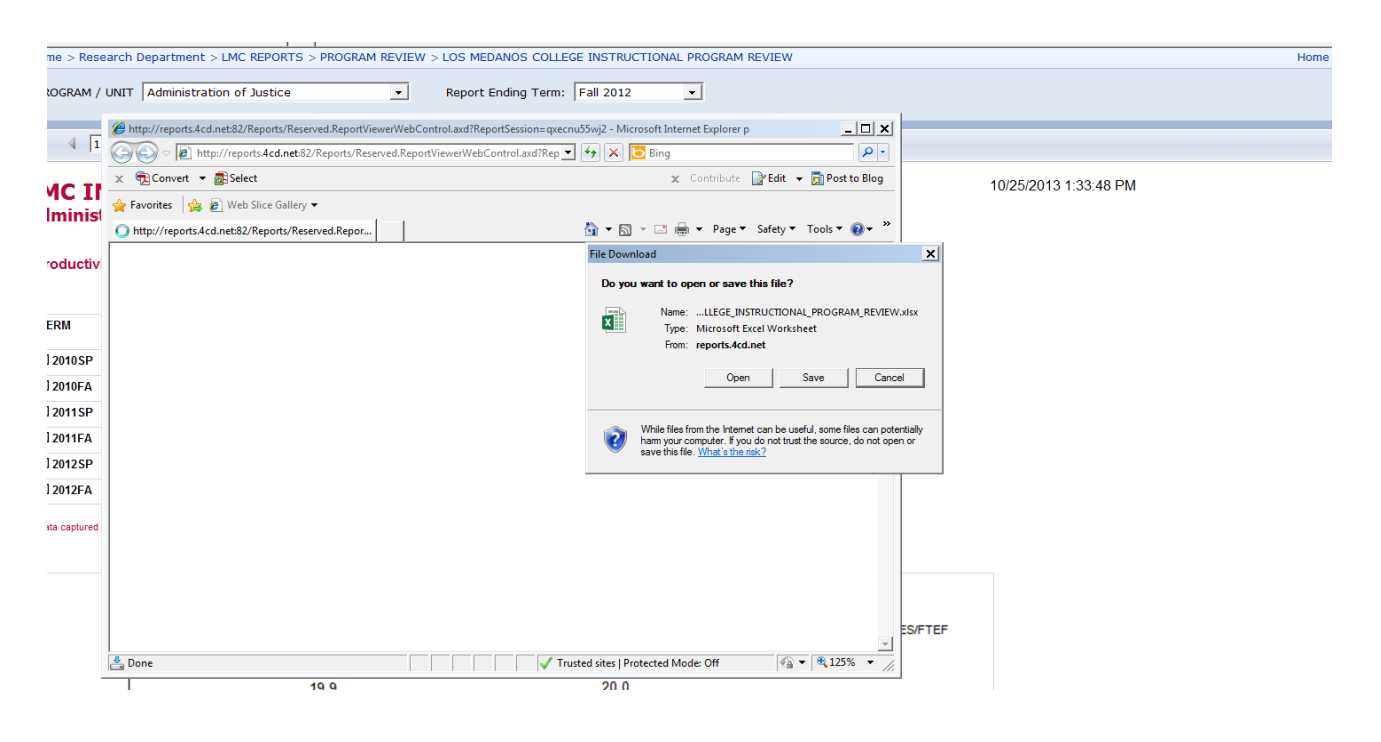

14) Also, many of the detail rows are hidden, and can be viewed by expanding the rows by clicking on the "+" signs located on the far left.

|      |          | A1 🔻                   | (•                   | $f_{x}$   |           |         |         |        |         |        |           |  |  |
|------|----------|------------------------|----------------------|-----------|-----------|---------|---------|--------|---------|--------|-----------|--|--|
| 1 2  |          | A B                    | С                    | D         | E F       | G       | Н       | 1      | J       | K L M  | N O       |  |  |
|      | 2        | LMC INT<br>Math - Trai | <b>RUCT</b><br>nsfer | TIONAL    | PROGRA    | M REVIE | W       |        |         |        |           |  |  |
|      | 6     8  |                        |                      |           |           |         |         |        |         |        |           |  |  |
| - 01 | 9        | 1EKW 20005             | DEP                  | SUBJECT   |           | MAA     | CURRENT | CENSUS | 100.000 | 10.045 | FIES/FIEF |  |  |
| A    | 20       | 200964                 |                      |           | TOTAL ==> | 999     | 690     | 841    | 168.630 | 10.945 | 15.407    |  |  |
| E.   | 29       | 2010SP                 |                      |           | TOTAL ==> | 930     | 636     | 851    | 168.050 | 10.092 | 16.652    |  |  |
| + 4  | 39       | 2010FA                 |                      |           | TOTAL ==> | 1,056   | 789     | 1,009  | 204.080 | 11.426 | 17.861    |  |  |
| +    | 49       | 2011SP                 |                      |           | TOTAL ==> | 1,100   | 872     | 1,060  | 211.700 | 11.677 | 18.130    |  |  |
| +    | 59       | 2011FA                 |                      |           | TOTAL ==> | 996     | 825     | 1,003  | 192.100 | 10.826 | 17.744    |  |  |
| Ų.   | 69       | 2012SP                 |                      |           | TOTAL ==> | 1,129   | 894     | 1,092  | 206.740 | 12.627 | 16.373    |  |  |
| Č    | 71<br>72 | Data downloaded fro    | om XWRF on           | 7/17/2012 |           |         |         |        |         |        |           |  |  |

15) Notice that the pages of data are separated into 5 tabs in the exported Excel file.

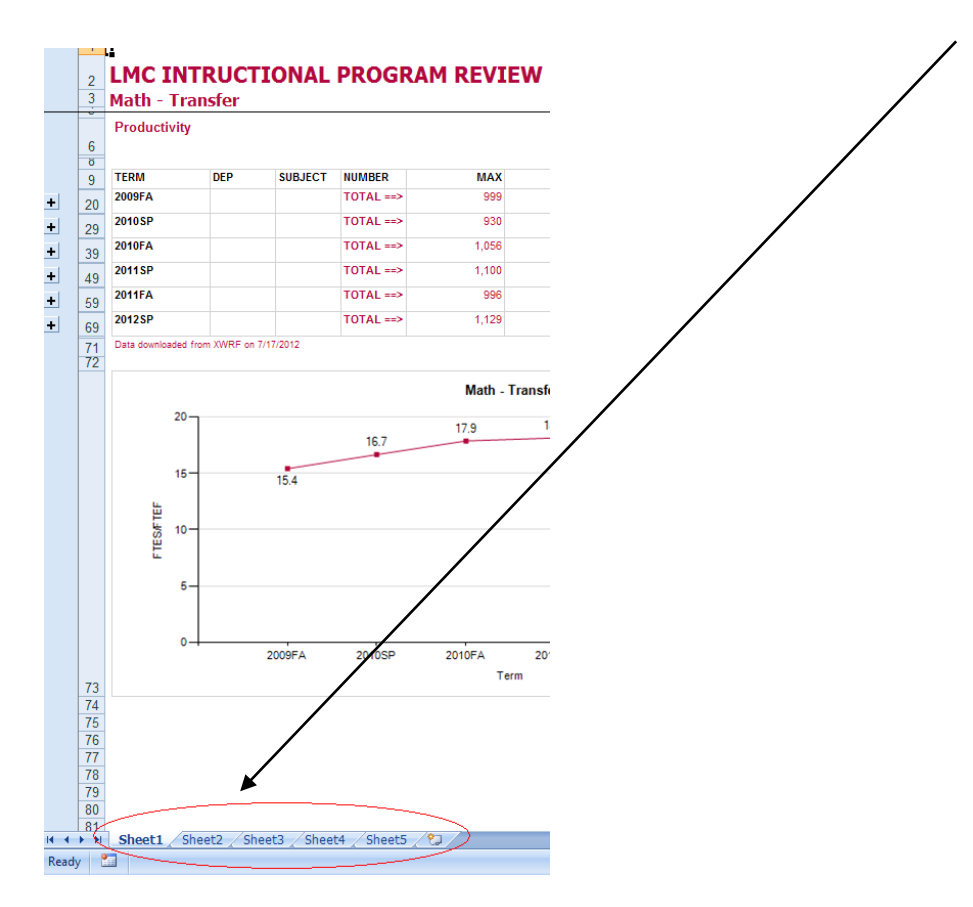